# Parblo

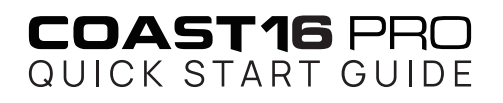

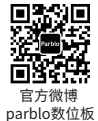

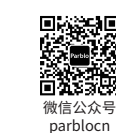

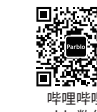

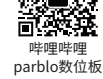

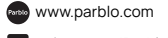

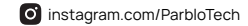

parblo 小助手

twitter.com/ParbloTech

EN | CN | JP | KR | RU | DE | ES | FR

# CONTENTS

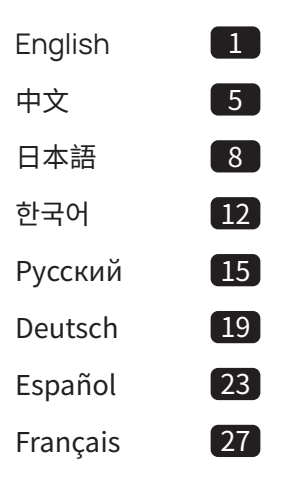

# 1. OVERVIEW

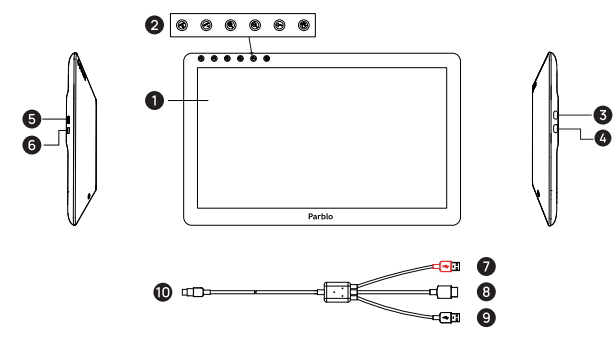

| Display/active area | 4 HDMI input port              | Red USB port (power supply)    |
|---------------------|--------------------------------|--------------------------------|
| 2 Capacitive touch  | 5 OSD menu key                 | B HDMI                         |
| Shortcut keys       | •                              | Black USB port (transfer data) |
| Type-C port         | 6 Power button/indicator light | 10 Туре-С                      |

# 2. PACKAGE CONTENTS

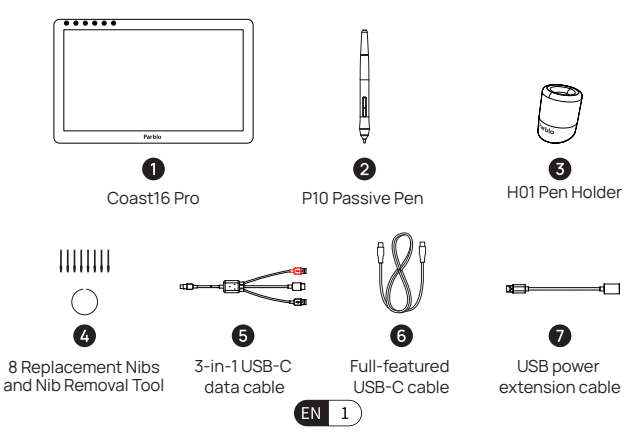

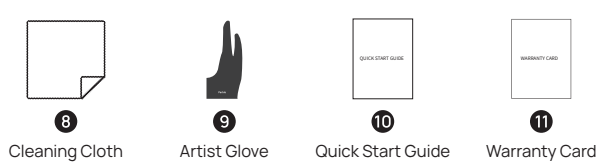

# **3. PRECAUTIONS FOR USE**

Before installing and using this product, please read the following precautions carefully:

1. Compatibility:

Windows 7, 8 and 10, Mac OS X 10.11 and above(If your computer operating system is lower than the above version, please upgrade firstly in order not to affect the usage.)

### 2. Instructions Before Installation

(1) Disable any anti-virus software and firewall temporarily.

(2) Close other computer software that has been opened, such as Photoshop, SAI, Office software, etc.

(3) Please uninstall any other driver if the computer has installed the driver for any other graphic tablet or monitor and restart the computer.

# 4. INSTALLATION GUIDE

### 1. Connection

Please select a suitable connection method according to your computer port. After the successful connection, the Coast16 Pro will display the computer homepage.

Method 1: Use the 3-in-1 USB-C data cable to connect the pen display with the computer (Connect the "HDMI connector and two USB connectors" with the computer's HDMI and USB Ports, Connect another USB Type-C connector with the HDMI Port of the Pen Display)

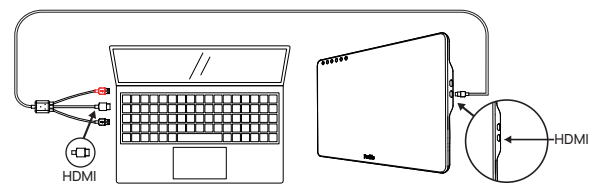

**Notice:** When the computer cannot supply sufficient power to the pen display, it needs an external power supply. You can use the power extension cable to connect it with the power adapter of the mobile phone to offer power to the pen display.

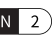

Method 2: Use the "Full-featured USB-C Cable" to connect with the Type-C port of the computer and pen display. (Suitable for computers with full-featured ports that support USB3.1 and above protocols)

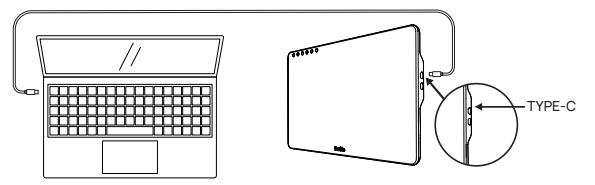

### 2. Windows Driver Installation

(1) Driver download and installation: Download the latest driver from Parblo official website (support.parblo.com), unzip the package after downloading, and then double align the "aug" [2] to a supplicate the installation associated the installation.

double-click the ".exe" file to complete the installation according to the instructions.

- (2) After the driver is installed, you can see the small driver icon in the taskbar at the right corner of the computer desktop. If you cannot see the icon, please reinstall the driver.
- (3) Right-click on desktop and select "Display settings". Use the slider to "change the size of text, app, and other items". It might be set to 100%.
- (4) Under the "Multiple displays" section, you can set the Coast16 Pro to be "Duplicate these displays" or "Extend these displays".
- (5) If set it to be "Extend these displays", please set the resolution of the Coast16 Pro to "1920\*1080", and set the handwriting control area to the Coast16 Pro in the driver setting interface.

### 3. Mac Driver Installation

- (1) Driver download and installation: Download the latest driver from Parblo official website (support.parblo.com), unzip the file package after downloading, and then double-click the".pkg"file to complete the installation according to the instructions.
- (2) If your computer system is Mac OS X 10.14 and above, please follow the operating instructions for security settings. After installation, the driver can be opened for normal use (for versions below Mac OS 10.14, please ignore this step).
- (3) After the driver installation is complete, click the computer "System Preferences > Displays", and set the resolution of the Coast16 Pro to the default value of 1920\*1080 in the display window.
- (4) Click "Arrangement" at the top under the "System Preferences > Displays" page, you can select "Mirror Displays" or choose the extended desktop according to your needs.

# 5. CUSTOMER SUPPORT

- Visit the Parblo support page (support.parblo.com) to get the latest drivers, user manuals, and FAQs.
- (2) When you meet issues with Coast16 Pro, you can find a solution from the FAQ on the Parblo support page.
- (3) Check for the updated driver of Coast16 Pro driver: support.parblo.com

EN 3

EN 4

# 1. 概述

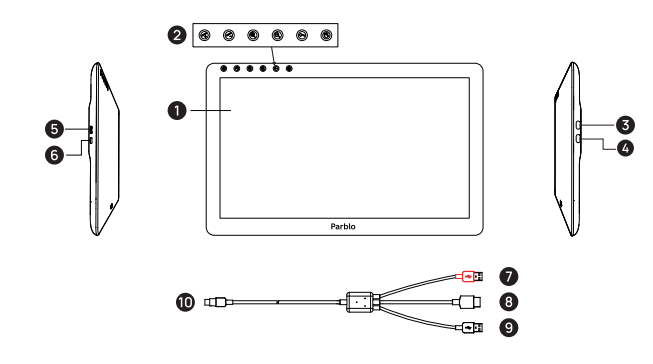

| 1 显示/工作区域         | 4 HDMI输入接口      | 2 红色USB接口(供电)   |
|-------------------|-----------------|-----------------|
| 2 电容触控快捷键         | 5 OSD菜单键        | B HDMI          |
| -                 |                 | 9 黑色USB接口(传输数据) |
| 3 全功能USB Type-C接口 | C接口 6 电源开关键/指示灯 | 10 Туре-С       |

# 2. 包装内容

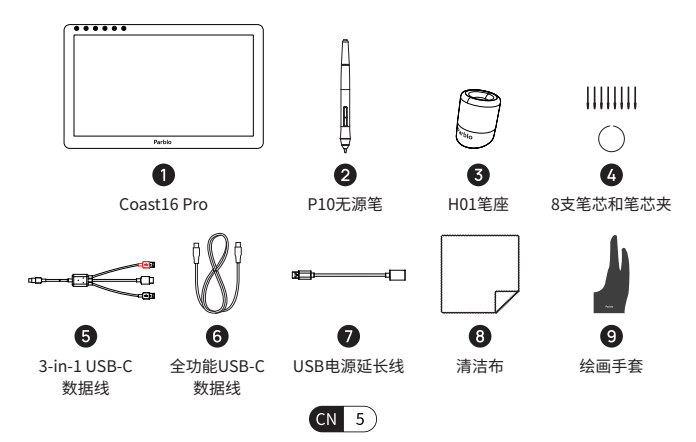

| Quick START Guide | WHERHITT CARD |
|-------------------|---------------|
| 0                 | 0             |
| 快速安装指南            | 保修卡           |

# 3. 注意事项

在安装使用本产品前,请仔细阅读以下注意事项

### 1. 产品目前支持的电脑操作系统

Windows 7、8和10

Mac OS X 10.11及以上

如果您的电脑操作系统低于以上版本,为不影响使用,请先升级。

## 2. 安装前须知

(1)安装前请先暂时关闭杀毒软件。

(2)关闭已经打开的电脑其他软件如:Photoshop,SAI,office软件等。

(3) 如果电脑已经安装其他数位板或数位屏的驱动,请务必先卸载相关驱动并重新启动电脑。

# 4. 安装使用指南

# 1. 连接电脑

请根据自己的电脑端口选择适合的连接方式,连接成功后数位屏将会显示电脑画面。 方式一:使用3-in-1 USB-C数据线连接电脑,把HDMI接头和2个USB接头连接到电脑的HDMI 接口和USB接口,然后把另一端USB Type-C接头连接数位屏的HDMI接口。

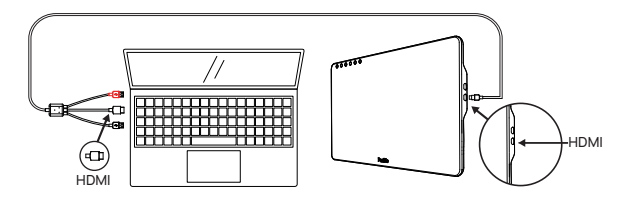

注意:当电脑不能充足供电给数位屏时需要外部供电,可使用电源延长线连接至手机电源适 配器给数位屏供电。

**方式二:**使用全功能USB-C数据线连接,把Type-C接头两端分别连接到电脑和数位屏。(适合部分支持USB3.1及以上协议的全功能接口的电脑)

CN 6

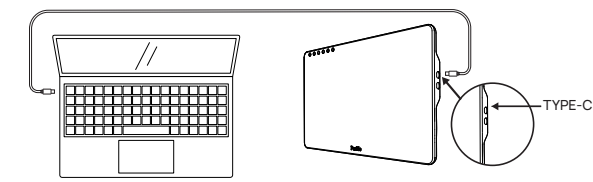

### 2. Windows驱动安装

- (1)驱动下载并安装:从Parblo官网(www.parblo.cn)下载最新的驱动,下载 完成后进行解压文件包,然后双击".exe"文件按指引完成安装。
- (2)驱动安装完成后,您可以在电脑桌面右下角任务栏看到驱动小图标, 如果无法看到该图标,请重新安装驱动。
- (3) 在电脑的"显示设置"界面里将数位屏"更改文本、应用等项目大小"设置为"100%"。
- (4)在"显示设置"界面下"多显示器设置"可将数位屏设定为"复制模式"或者 "拓展模式"。
- (5)若设定为"拓展模式",请将数位屏分辨率设定成"1920\*1080",并在驱动设置界面将手写控制区域设置为数位屏。

### 3. Mac驱动安装

- (1)驱动下载并安装:从Parblo官网(www.parblo.cn)下载最新的驱动,下载完成后进行解压 文件包,然后双击",pkg"文件按指引完成安装。
- (2)如果您的电脑系统为10.14及以上版本,请按照操作指引进行安全性设置,完成后驱动即可打开正常使用(Mac OS10.14以下版本请忽略此步骤)。
- (3)驱动安装完成后,打开电脑"系统偏好设置--显示器"菜单,在显示器窗口将数位屏 分辨率设定为默认值即1920\*1080。
- (4)在"系统偏好设置--显示器"页面下"排列"窗口可以选择"镜像模式"或者 "拓展模式",您可以根据需要进行调整。

注:想要获取详细的视频安装教程?请扫描下方的二维码,关注Parblo微信公众号,并回复"视频教程"即可获取。\_\_\_\_\_\_

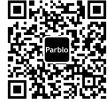

# 5. 客户支持

- 访问Parblo支持页面support.parblo.cn,获取最新的驱动程序、用户手册和 常见问题解答。
- (2)使用Coast16 Pro遇到问题时,可从Parblo支持页面的FAQ找到解决方案。
- (3)检查Coast16 Pro驱动更新:support.parblo.cn
- (4) 官方售后微信: parbloec

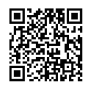

产品注册权益: 1)产品维修无需保修卡; 2)免费保修期由1年延长至2年; 3)专业客户技术支持。

如有疑问,请联系Parblo官方微信:parblo-cn

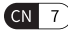

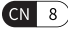

# 1. 概要

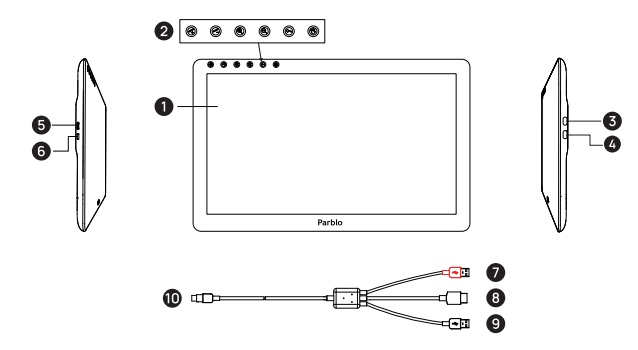

| 1 表示/作業エリア                 | 4 HDMI入力インターフェイス                                           | <ul> <li>赤色USBインターフェイス</li> <li>(電源供給)</li> </ul>                                                                                                    |
|----------------------------|------------------------------------------------------------|----------------------------------------------------------------------------------------------------|
| 2 容量性タッチショートカ              | 5 OSD×=-+-                                                 | B HDMI                                                                                                    |
| • •                        | <ul> <li>         ・ 一一一一一一一一一一一一一一一一一一一一一一一一一一一一</li></ul> | <ul> <li>         ・         ・         ・</li> <li>         ・</li> <li></li></ul> |
| 3 万能USB Type-Cインタ<br>ーフェイス | 6 電源のスン/オフキー/<br>指示ランプ                                     | 10 Туре-С                                                                                                    |

# 2. 付属品一覧

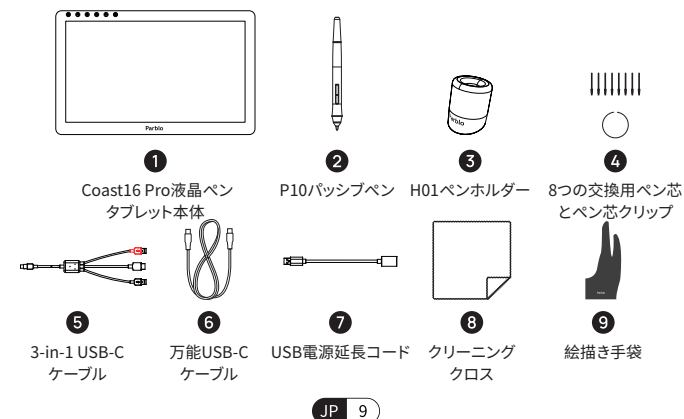

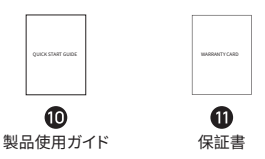

# 3. 注意事項

### この製品をインストールして使用する前に、次の注意事項をよくお読みください

**1. コンピューターシステム対応** Windows 7,8 と 10

Mac OS X 10.11 及びその以上 パソコン操作システムが上記のバージョンより低い場合は使用に影響を与

ハクコン操作システムが上記のハーションより低い場合は使用に影響を えないように、最初にアップグレードしてください。

### 2. ドライバーをインストール前注意点

インストールする前に、ウイルス対策ソフトウェアを一時的に閉じてください。
 Photoshop、SAI、オフィスソフトウェアなど、閉じてください。
 マンサインドクロントの「レーン」を見ていた。

(3) コンピューターに他のペンタブレットまたは液晶ペンタブレットのドライバ ーがインストールされている場合は、関連するドライバーをアンインストー ルしてコンピューターを再起動してください。

# 4. インストールガイド

### 1. パソコンと接続

パソコンの差し込み口に合わせて、適切な接続方法を選択してください、接続に成功すると、液晶ペンタブレットにパソコンの画面が表示されます。

方法1:3-in-1 USB-Cケーブルを使用してパソコンに接続します。HDMIコネクタと、ニ つのUSBコネクタをパシコンのHDMIインターフェイスとUSBインターフェイスに接続し、 もう一方のUSB Type-CコネクタをデジタルスクリーンのHDMIインターフェイスに接続 します。

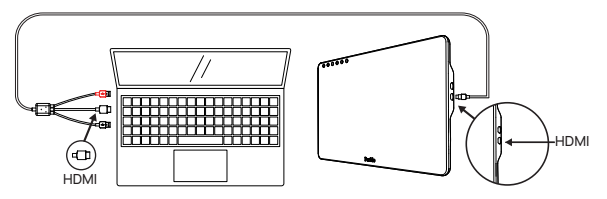

注意:ご注意:パソコンはデジタルスクリーンに電気を十分に供給できない場合、外部給 電が必要です。電源延長コードを使用し、スマートフォンの電源アダプターに接続し、デジ タルスクリーンに給電します。

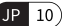

方法2:万能USB-Cケーブルを使用して接続し、Type-Cコネクタの両方を、パソコンとデジタル スクリーンにそれぞれ接続します。(USB3.1及びそれ以上の規格に対応できる一部の万能イン ターフェイスのパソコンに適用できます)

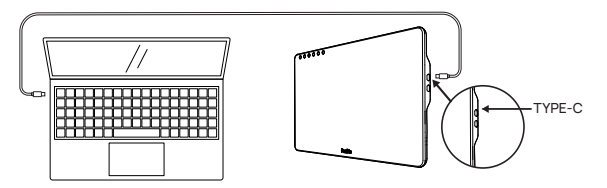

### 2. Windows ドライバーをインストール

- ドライパーのダウンロードとインストール: Parblo公式ウェブサイト (www.parblo.com)から最新のドライバーをダウンロードし、ダウンロード後 にファイルパッケージを解凍し、「。exe」ファイルをダブルクリックして、指示 に従ってインストールを完了します。
- (2)ドライバーのインストールが完了すると、コンピューターのデスクトップの右隅に あるタスクバーに小さなドライバーアイコンが表示されます。アイコンが表示 されない場合は、ドライバーを再インストールしてください。
- (3) コンピューターの「ディスプレイ設定」で、「テキスト、アプリ、その他の項目を変 更する」を「100%」に設定します。
- (4)「ディスプレイ設定」の「マルチモニター設定」で、「コピーモード」または「拡張モード」に設定します。
- (5)「拡張モード」に設定されている場合は、ペンディスプレイの解像度を 「1920\*1080」に設定し、ドライバー設定で手書きコントロール領域を液晶ペン タブレットに設定してください

### 3. Mac ドライバーインストール

- (1)ドライバーのダウンロードとインストール: Parblo公式ウェブサイト (www.parblo.com)から最新のドライバーをダウンロードし、ダウンロード後 にファイルパッケージを解凍し、「「.pkg"」ファイルをダブルクリックして、 指示に従ってインストールを完了します。
- (2)お使いのコンピューターのバージョンが10.14以降の場合は、操作手順に従ってセキュリティ設定を行ってください。完了後、ドライバーを開いて通常使用できます (Mac OS 10.14より以前のバージョンの場合、この手順は無視してください)。
- (3)ドライバーのインストールが完了したら、パソコンの「システム環境設定-表示」 メニューを開き、表示デジタル画面の解像度を1920\*1080に設定します。
- (4)「システム環境設定-表示」ページの「配置」ウィンドウで、「ミラーモード」 または「拡張モード」を選択し、必要に応じて調整できます。

注:製品の使用方法に関する詳細なビデオ説明については、下のQRコードを スキャンして。

Parblo WeChatアカウントをフォロワー、「视频教程」と返信して取得してください。

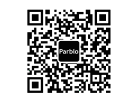

# 5. 顧客サポート

- 最新のドライバー、ユーザーマニュアル、よくある質問については、 support.parblo.comのParbloサポートページにご覧ください。
- (2) Coast16 Proを使用する時に、問題が発生した場合、Parbloサポートページの FAQから解決策を見つけることができます。
- (3) Coast16 Proドライバーの更新の確認について:support.parblo.com 公式のサポートWeChat:parbloec

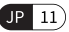

# 1. 개요

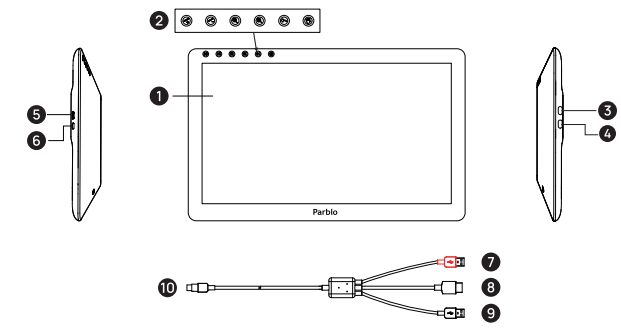

| 1 디스플레이/작업영역                                                                  | 4 HDMI 입력 인터페이스      | 7 빨간색 USB포트 (전원 공급) |
|-------------------------------------------------------------------------------|----------------------|---------------------|
| 2 정전식 터치 단축키         5 OSD 메뉴 키           3 USB Type-C 포트         6 전원 켜기/표시등 | 5 OSD 메뉴 키           | 8 HDMI              |
|                                                                               | 9 검은색 USB포트 (데이터 전송) |                     |
|                                                                               | 6 전원 켜기/표시등          | Ф Туре-С            |

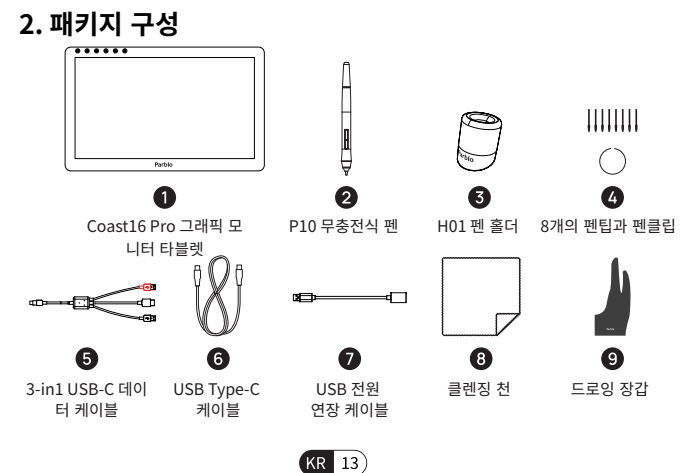

# QUICK START GUID WARRANTY CAR 10 1 퀵 스타트 가이드 워런티 카드

# 3. 주의사항

제품을 설치하기 전에 주의사항을 읽어주세요.

### 1. 호환성

윈도우 7,8 그리고 10 Mac OS X 10.11 이상

컴퓨터 운영체제가 위의 버전보다 낮은 경우 먼저 컴퓨터를 업그레이드 하여 시스템에 영향을 미치지 않도록 주의하십시오.

### 2. 설치 전 확인할 점

(1) 모든 백신프로그램과 방화벽을 일시적으로 비활성화 하십시오. (2) 모든 프로그램을 종료하십시오. (포토샵 및 오피스 프로그램 등) (3) 다른 타블렛 드라이버를 완전히 제거하십시오.

# 4. 설치 가이드

# 1. 연결

사용하는 컴퓨터에 적합한 연결방식을 선택하십시오. 정상적으로 연결이 완료되었다면 Coast16 Pro 가 인식될 것입니다.

# 방법1

방식 1: 3-in-1 케이블의 HDMI 케이블 1개와 USB 케이블 2개를 PC의 HDMI 포트와 USB 포트에 연결한 뒤 반대쪽 USB Type-C 케이블을 액정 타블렛에 연결합니다.

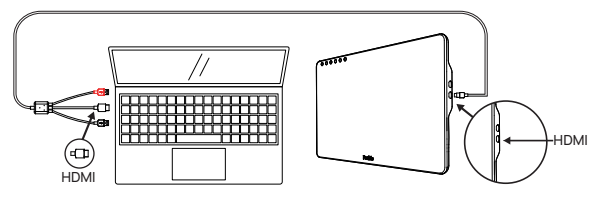

참고: PC가 디지털 화면에 충분히 공급되지 않을 때 외부 전원이 필요할 경우, 전원 연 장 케이블을 사용하여 휴대폰 전원 어댑터에 연결하여 디지털 화면에 전원을 공급할 수 있습니다.

# 방법2

C to C 케이블을 이용하여 USB Type-C 케이블의 양쪽을 각각 컴퓨터와 모니터에 연결합니다.

KR 14)

### (USB3.1 이상 프로토콜을 지원하는 모든 기능을 갖춘 포트가 있는 컴퓨터에 적합)

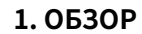

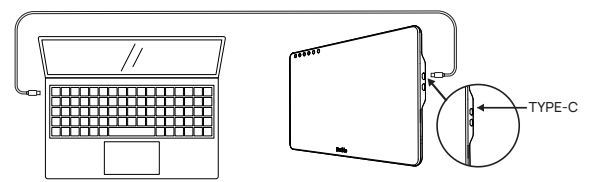

### 2. 윈도우 드라이버 설치

- (1) 드라이버 다운로드 및 설치: 파블로 공식 웹 사이트 (support.parblo.com)에서 최신 드라이버를 다운로드하고 파일의 압축을 푼 다음 ".exe" 파일을 더블클릭하여 안내 에 따라 설치를 완료하십시오.
- (2) 드라이버 설치 후. 컴퓨터 바탕화면 오른쪽 아래에 '숨겨진 아이콘 표시'를 클릭하면 파블로 드라이버 아이콘을 확인할 수 있습니다. 만약 아이콘이 보이지 않는다면
- 드라이버를 재설치하십시오.
- (3) 컴퓨터 바탕화면에서 마우스 오른쪽 버튼을 클릭한 뒤 "디스플레이 설정" 버튼을 클릭합니다. "텍스트, 앱 및 기타 항목의 크기를 변경"항목 을 100%로 설정하십시오.
- (4) 다중 디스플레이 항목을 "디스플레이 확장" 또는 "디스플레이 복제"로 설정하십시오. (5) 디스플레이 확장모드로 설정한 경우에는 파블로 드라이버에서 Coast16 Pro의 해상도를
- "1920\*1080"으로 설정하고 인식영역을 Coast16 Pro 의 화면 영역으로 설정하십시오

### 3. 맥 드라이버 설치

- (1) 드라이버 다운로드 및 설치: 파블로 공식 웹 사이트 (support.parblo.com)에서 최신 드라이버를 다운로드하고 파일의 압축을 푼 다음 ".pkg" 파일을
  - 더블클릭하여 안내에 따라 설치를 완료하십시오."
- (2) Mac OS X 10.14 이상인 경우에는 안내에 따라 보안 설정을 세팅하십시오. (Mac OS X 10.14 이하 버전의 경우에는 (2)단계가 필요하지 않습니다.)
- (3) 드라이버 설치가 완료된 후 컴퓨터 [시스템 기본 설정 > 디스플레이]를 클릭하여 디스플레이 창에서 Coast16Pro의 해상도를 기본값인 1920\*1080으로 설정하십시오.
- (4) 상단의 정렬 탭을 클릭하십시오.

# 5. 고객지원

- (1) 파블로 공식 홈페이지(support.parblo.com)를 방문하여 최신 드라이버, 사용자 설명서 및 FAO를 확인하십시오.
- (2) Coast16 Pro에 문제가 발생했을 때, 파블로 공식 홈페이지의 FAO를 통해 해결방법 을 찾을 수 있습니다.
- (3) 최신드라이버 확인 : support.parblo.com

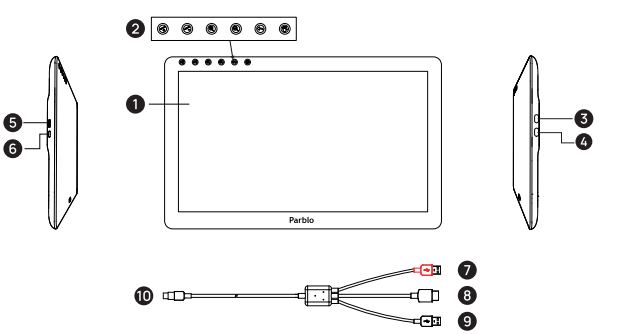

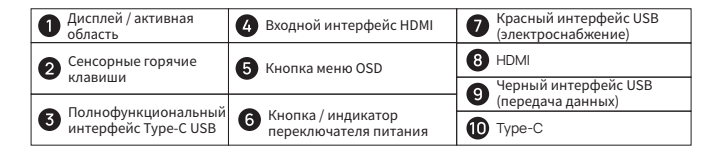

# 2. КОМПЛЕКТАЦИЯ

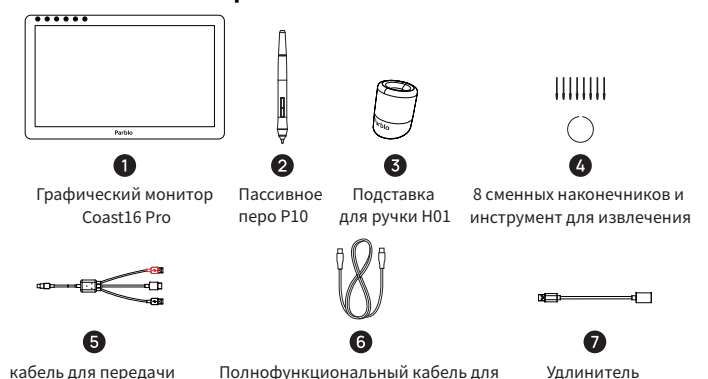

данных USB-C 3-в-1

передачи данных USB-C

электропитания USB.

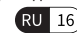

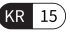

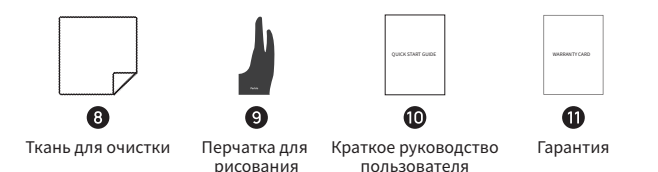

3. МЕРЫ ПРЕДОСТОРОЖНОСТИ ПРИ ИСПОЛЬЗОВАНИИ

Перед установкой и использованием этого продукта внимательно ознакомьтесь со следующими мерами предосторожности.

### 1. Совместимость

Windows 7, 8 и 10 Mac OS X 10.11 и выше

Если операционная система вашего компьютера ниже, чем указанная выше версия, сначала обновите её, чтобы использовать устройство.

### 2. Подготовка в установке

- (1) Временно отключите все антивирусные программы и брандмауэр.
- (2) Закройте другое открытое компьютерное программное обеспечение, такое как Photoshop, SAI, программное обеспечение Office и так далее.
- (3) Закройте и полностью удалите все драйверы другого графического планшета / монитора, установленные на вашем компьютере.

# 4. ИНСТРУКЦИЯ ПО УСТАНОВКЕ

### 1. Подключение

Выберите подходящий способ подключения в соответствии с портом вашего компьютера. После успешного подключения Coast16 Pro отобразит домашнюю страницу компьютера.

Способ 1: Используйте кабель для передачи данных USB-С 3-в-1 для подключения к компьютеру, подключите HDMI и 2 соединения USB к интерфейсу HDMI и USB компьютера, а затем подключите другой конец соединения USB Туре-С к интерфейсу HDMI цифрового экрана.

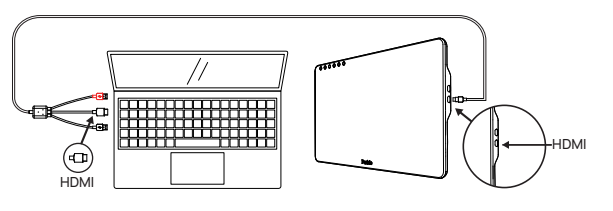

уведомление: Если компьютер не может обеспечить достаточное питание графического монитора, требуется внешний источник питания. Вы можете использовать удлинитель электропитания для подключения адаптера электропитания мобильного телефона, чтобы выполнить электроснабжение для цифрового экрана.

Метод 2: используйте полнофункциональный кабель для передачи данных USB-С для подключения, и подключите оба конца соединения Туре-С к компьютеру и цифровому экрану. (Подходит для компьютеров с полнофункциональными интерфейсами, поддерживающими USB 3.1 и выше)

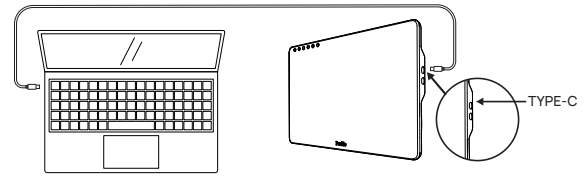

### 2. Установка драйвера Windows

- (1) Загрузка и установка драйвера: Загрузите последнюю версию драйвера с официального сайта Parblo (support.parblo.com), разархивируйте его после загрузки, а затем дважды щелкните файл «.exe», чтобы завершить установку в соответствии с инструкциями.
- (2) После установки драйвера вы увидите небольшой значок драйвера на панели задач в правом углу рабочего стола компьютера. Если вы не видите значок, переустановите драйвер.
- (3) Щелкните правой кнопкой мыши на рабочем столе и выберите «Настройки дисплея». Используйте ползунок, чтобы «изменить размер текста, приложения и других элементов». Установка должна быть совершена на 100%.
- (4) В разделе «Несколько дисплеев» вы можете настроить Coast16 Pro на «Дублировать эти дисплеи» или «Расширить эти дисплеи».
- (5) Если установлено значение «Расширить эти дисплеи», установите разрешение Coast16 Pro на «1920 \* 1080» и установите область управления рукописным вводом на Coast16 Pro в интерфейсе настройки драйвера.

### 3. Установка драйвера Мас

- (1) Загрузка и установка драйвера: загрузите последнюю версию драйвера с официального сайта Parblo (support.parblo.com), разархивируйте пакет файла после загрузки, а затем дважды щелкните файл «.pkg», чтобы завершить установку в соответствии с инструкциями.
- (2) Если на вашем компьютере установлена Mac OS X 10.14 и более поздних версий, следуйте инструкциям по эксплуатации для настройки безопасности. После установки драйвер можно открыть для обычного использования (для версий ниже Mac OS 10.14 пропустите этот шаг).

- (3) После завершения установки драйвера выберите на компьютере «Системные настройки> Дисплеи» и установите разрешение Coast16 Pro на значение по умолчанию 1920 \* 1080.
- (4) Нажмите «Расположение» вверху на странице «Системные настройки» Дисплеи», вы можете выбрать «Зеркальные дисплеи» или выбрать расширенный рабочий стол в соответствии с вашими потребностями.

# 5. СЛУЖБА ПОДДЕРЖКИ

- Посетите страницу поддержки Parblo (support.parblo.com), чтобы получить последние версии драйверов, руководство пользователя и для ознакомления с часто задаваемыми вопросами.
- (2) Если у вас возникли проблемы с Coast16 Pro, вы можете найти решение на странице службы поддержки Parblo.

(3) Проверьте наличие обновленного драйвера для Coast16 Pro: support.parblo.com.

# 1. ÜBERSCHAU

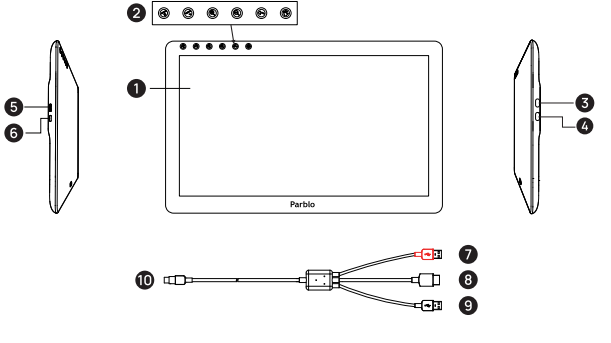

| 1 Anzeige/ Arbeitsbereich | 4 HDMI-Eingangsanschluss   | <ul> <li>Roter USB-Anschluss<br/>(Stromversorgung)</li> </ul>      |
|---------------------------|----------------------------|--------------------------------------------------------------------|
| 2 Kondensator-Touch       | 5 OSD-Menütaste            | B HDMI                                                             |
|                           | -                          | <ul> <li>Schwarzer USB-Anschluss<br/>(Datenübertragung)</li> </ul> |
| 3 allen Funktionen        | 6 Netztaste/Anzeigeleuchte | 1 Туре-С                                                           |

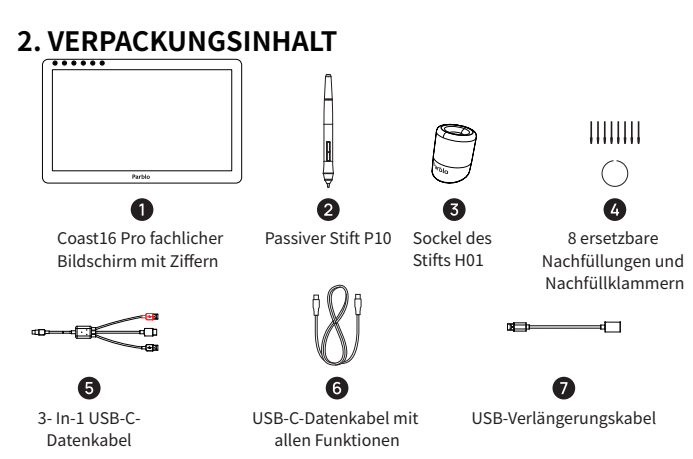

DE 20

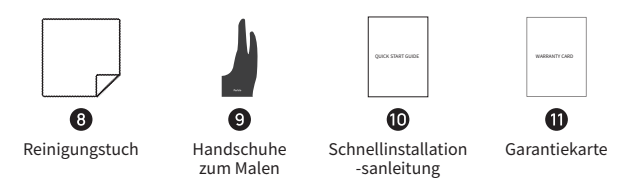

# 3. VORSICHTSMAßNAHMEN

Vor der Verwendung und der Installation dieses Produkts lesen Sie bitte die folgenden Vorsichtsmaßnahmen sorgfältig durch

### 1. Computerbetriebssysteme, die aktuell von diesem Produkt unterstützte

Windows 7, 8 und 10 Mac OS X 10.11 und höher

Wenn Ihr Computer-Betriebssystem niedriger als die oben genannte Version ist, aktualisieren Sie zuerst, um die Verwendung nicht zu beeinträchtigen.

### 2. Beachtungen vor der Installation

- (1) Bitte schalten Sie die Antivirensoftware vorübergehend vor der Installation aus.
- (2) Schließen Sie die schon geöffnete Computersoftware wie Photoshop, Sai, Office-Software usw.
- (3) Wenn der Computer andere Treiber f
  ür die digitale Platte oder den Bildschirm mit numerischen Ziffern installiert hat, sollten Sie die entsprechenden Treiber deinstallieren und den Computer neu starten.

# 4. INSTALLATIONS- UND VERWENDUNGSANWEISUNG

### 1. Computer anschließen

Wählen Sie bitte den geeigneten Verbindungsmodus entsprechend Ihrem Computeranschluss. Nach erfolgreicher Verbindung wird der Computerbildschirm auf den Bildschirm mit numerischen Ziffern angezeigt.

Weise 1: Verwenden Sie ein 3-in-1-USB-C-Datenkabel, um eine Verbindung zum Computer herzustellen. Schließen Sie den HDMI-Anschluss und 2 USB-Anschlüsse an den HDMI- und USB-Anschluss des Computers und dann das andere Ende des USB-Typ-C-Anschlusses an den HDMI-Anschluss des digitalen Bildschirms an.

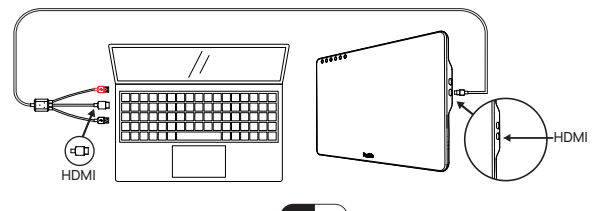

Achtung:Wenn der Computer den digitalen Bildschirm nicht mit ausreichend Strom versorgen kann, ist ein externes Netzteil erforderlich. Sie können das Verlängerungskabel verwenden, um eine Verbindung zum Netzteil des Smartphones herzustellen, um den digitalen Bildschirm mit Strom zu versorgen.

Weise 2: Schließen Sie die beiden Ende des USB-C-Datenkabels mit vollen Funktionen jeweils an den Computer und den digitalen Bildschirm an. (Geeignet für gewisse Computer mit voll ausgestatteten Anschlüssen, die USB3.1 und höher unterstützen)

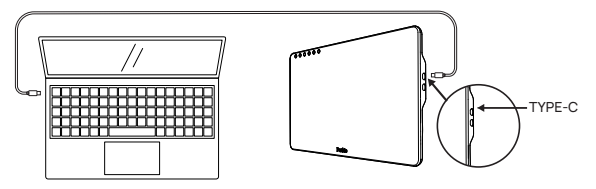

### 2. Installation des Windows-Treibers

- (1) Herunterladen und Installation des Treibers: Laden Sie den neuesten Treiber von der offiziellen Website von Parblo (www.parblo.com) herunter, entpacken Sie danach das Dateipaket und doppelklicken Sie auf die Datei ". Exe", um die Installation gemäß den Anleitungen fertig zu machen.
- (2) Nach Abschluss der Treiberinstallation können Sie das kleine Treibersymbol in der kleinen rechten Ecke des Computer-Desktops sehen. Wenn Sie das Symbol nicht sehen können, installieren Sie den Treiber neu bitte.
- (3) Setzen Sie "Ändern Sie die Größe von Programmen wie Text und Anwendung"auf "100%" in der Benutzeroberfläche Bildschirm mit Ziffern Anzeigeeinstellungen" des Computers.
- (4) In der Benutzeroberfläche "Anzeigeeinstellungen" können "Einstellungen mit mehrere Anzeigern"den Bildschirm mit Ziffern auf "Kopiermodus" oder "Erweiterungsmodus" einstellen.
- (5) Wenn sich es auf "Erweiterungsmodus" verstellt, stellen Sie bitte die Auflösung des Bildschirms mit Ziffern auf "1920\*1080"ein und stellen Sie den Handschrift-Kontrollbereich auf den digitalen Bildschirm in der Treibereinstellungsoberfläche ein.

### 3. Installation des Mac-Treibers

- (1) Herunterladen und Installation des Treibers: Laden Sie den neuesten Treiber von der offiziellen Website von Parblo (www.parblo.com) herunter, entpacken Sie danach das Dateipaket und doppelklicken Sie auf die Datei "PKG", um die Installation gemäß den Anleitungen fertig zu machen.
- (2) Wenn Ihre Computersystemversion 10.14 oder höher ist, stellen Sie die Sicherheit gemäß der Bedienungsanleitung ein. Danach kann der Treiber für normale Verwendung geöffnet werden (MAC OS Version 10.14 oder niedriger, bitte ignorieren Sie diesen Schritt).

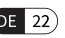

- (3) Öffnen Sie das Menü "Systemeinstellungen-Monitor" in das Computer, nachdem Treiberinstallation fertig gemacht wurde, und legen Sie die digitale Bildschirmauflösung als Standardwert im Anzeigefenster fest, dh 1920 \* 1080.
- (4) Im Anordnung Fenster auf der Anzeigeseite der Systemeinstellungen können Sie den Spiegelmodus oder den Erweiterungsmodus auswählen und nach Bedarf verstellen.

# 5. KUNDENUNTERSTÜTZUNG

- (1) Besuchen Sie die Parblo-Unterstützungsseite **support.parblo.com**, um den neuesten Treiber, Benutzerhandbücher und FAQs hier zu bekommen.
- (2) Falls Sie Probleme mit Coast16 Pro darauf gestört haben, können Sie eine Lösung in den FAQ auf der Parbo-Unterstützungsseite finden.

(3) Überprüfung von cost16 Pro Treiber-Aktualisiernug: support.parblo.com

# 1. DESCRIPCIÓN

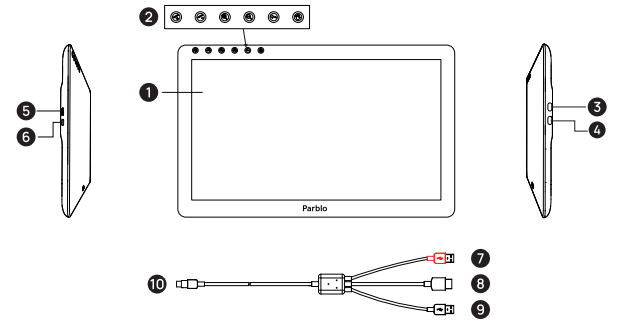

| 1 Zona de pantalla/trabajo                   | 4 Puerto de entrada HDMI                   | <ul> <li>Puerto USB rojo<br/>(fuente de alimentación)</li> </ul> |
|----------------------------------------------|--------------------------------------------|------------------------------------------------------------------|
| 2 Botón de acceso directo                    | 5 Botón de menú OSD                        | B HDMI                                                           |
| tactil capacitivas                           | -                                          | 9 Puerto USB negro<br>(transferencia de datos)                   |
| Puerto USB Type-C con<br>todas las funciones | 6 Botón de encendido/<br>apagado/Indicador | Type-C                                                           |

# 2. CONTENIDOS EN PAQUETE

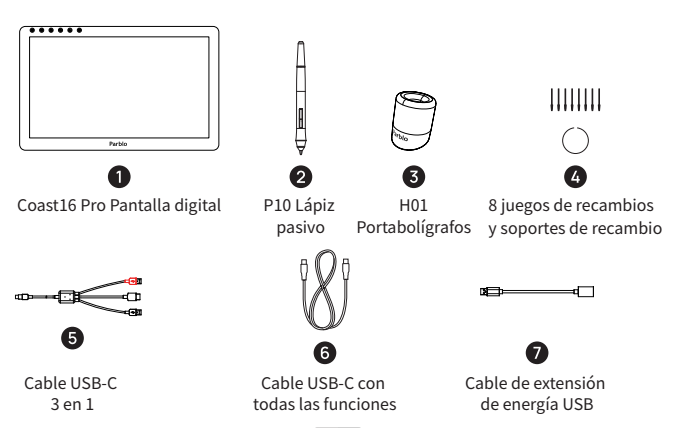

ES 24

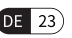

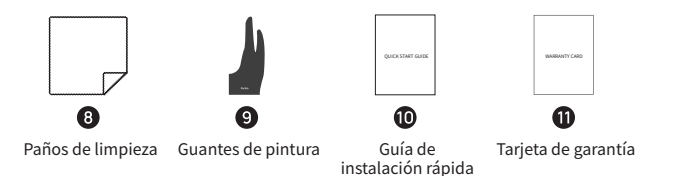

# 3. PRECAUCIÓN

Antes de instalar y utilizar este producto, por favor lea atentamente las siguientes precauciones.

1. Sistemas operativos de ordenador que soporta el producto Windows 7, 8 y 10 Mac OS X 10.11 y superior

Si el sistema operativo de su ordenador no está entre las versiones anteriores, podría intentar actualizarlo primero.

### 2. Instrucciones antes de la instalación

(1) Por favor, cierre temporalmente el software antivirus antes de la instalación.

- (2) Apague otros programas de su ordenador, como Photoshop, SAI, Office. etc.
- (3) Si se han instalado otros controladores para la tarjeta digital o la pantalla digital en la computadora, hay que desinstalar los controladores primero y reiniciar la computadora antes de instalar el nuestro.

# 4. GUÍA DEL USUARIO DE LA INSTALACIÓN.

### 1. Conectar las computadoras

Por favor, elija un método de conexión adecuado de acuerdo con el puerto de su ordenador. Una vez conectada con éxito, la pantalla digital mostrará la pantalla del ordenador.

Método 1:Conecte el cable USB-C 3 en 1 al ordenador, conecte el conector HDMI y los 2 conectores USB al puerto HDMI y al puerto USB del ordenador y, a continuación, conecte el conector USB Type-C del otro extremo al puerto HDMI de la pantalla digital.

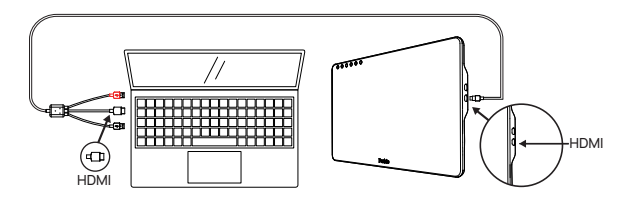

**Nota**: Cuando el ordenador no puede suministrar suficiente energía a la pantalla digital, se necesita una fuente de alimentación externa. Se puede conectar un cable de extensión de energía al adaptador de energía del móvil para alimentar la pantalla digital.rna.

Método 2: Conectar la pantalla digital a su ordenador a través del cable USB-C de doble terminación. (Adecuado para algunos ordenadores Mac con Thunderbolt 3 y 4 y algunos ordenadores con Windows con interfaz USB tipo C de función completa)

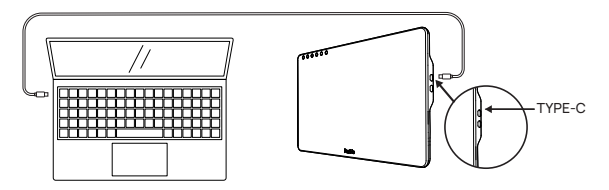

### 2. Instalar controlador para Windows

- (1) Descargar e instalar controlador: Descargue el último controlador desde el sitio web de Parblo (www.parblo.com), una vez completada la descarga, descomprima el paquete de archivos y luego haga doble clic en el archivo ".exe" y completar la instalación según las instrucciones.
- (2) Una vez finalizada la instalación del controlador, puede ver el icono del controlador en la esquina derecha de la barra de tareas del escritorio; si no puede ver el icono, vuelva a instalar el controlador.
- (3) En la interfaz de "Configuración de pantalla" de su ordenador, ajuste los temas de "Cambiar tamaño del texto, icono de aplicaciones, etc." de la pantalla digital al "100%".
- (4) En la interfaz de "Configuración de pantalla", "multimonitor", puede configurar la pantalla digital en "Modo de copia" o "Modo de expansión".
- (5) Si ha sido configurado en "Modo de expansión", por favor, ajuste la resolución de la pantalla digital a "1920\*1080", y ajuste el área de control de escritura a pantalla digital en la interfaz de configuración del controlador.

### 3. Instalar controlador para Mac

- (1) Descargar e instalar controlador: Descargue el último controlador del sitio web
  - de Parblo (**www.parblo.com**), una vez completada la descarga, descomprima el paquete de archivos y luego haga doble clic en el archivo ".pkg" y completar la instalación según las instrucciones.
- (2) Si el sistema de su ordenador es de 10.14 o superior, por favor siga las instrucciones de operación para establecer los ajustes de seguridad, después de completar el controlador puede abrirlo para el uso normal (para Mac OS 10.14 o inferior, puede ignorar este paso).
- (3) Una vez instalado el controlador, puede abrir el menú "Preferencia del sistema - Pantalla", ajustar la resolución de la pantalla digital al valor predeterminado de 1920\*1080.

ES 25

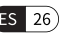

(4) En la ventana "Organizar" de la página "Preferencias del sistema - Pantalla", los "Modo de espejo" y "Modo de expansión"están disponibles, puede ajustarlo como quiera.

# 5. ATENCIÓN AL CLIENTE.

- (1) Visite la página de soporte de Parblo, **support.parblo.com** para obtener los últimos controladores, manuales de uso y respuestas de preguntas frecuentes.
- (2) Cuando tenga un problema con su Coast16 Pro, puede encontrar una solución en las preguntas frecuentes de la página de soporte de Parblo.
- (3) Para buscar actualizaciones de los controladores de Coast16 Pro, por favor consulte: **support.parblo.com**

# 1. APERÇU

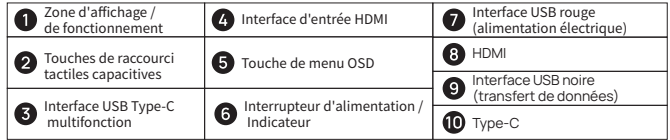

# 2. CONTENU DU PAQUET

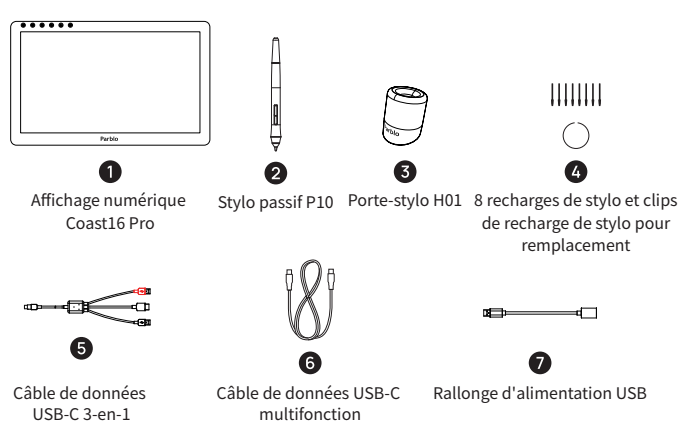

28

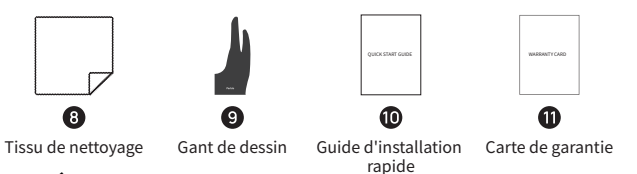

# **3. PRÉCAUTIONS**

Avant d'installer et d'utiliser ce produit, veuillez lire attentivement les précautions suivantes

1. Systèmes d'exploitation pris en charge

Windows 7, 8 et 10 Mac OS X 10.11 et supérieur

Si le système d'exploitation de votre ordinateur est inférieur à la version ci-dessus, pour ne pas affecter l'utilisation, veuillez d'abord le mettre à niveau.

### 2. Avis avant l'installation

(1) Veuillez désactiver temporairement le logiciel antivirus avant l'installation.

- (2) Désactivez les autres logiciels informatiques activés, tels que Photoshop, SAI, les logiciels de bureau, etc.
- (3) Si d'autres pilotes de tablette à stylet ou d'écran à stylet sont déjà installés sur l'ordinateur, veuillez désinstaller ces pilotes associés et redémarrer l'ordinateur.

# 4. GUIDE D'INSTALLATION ET D' UTILISATION

# 1. Connexion à un ordinateur

Veuillez sélectionner une méthode de connexion appropriée en fonction du port de votre ordinateur, une fois la connexion établie, l'écran à stylet affichera l'écran de l'ordinateur.

Méthode 1: Connexion à l'ordinateur à l'aide d'un câble de données USB-C 3-en-1, connectez le connecteur HDMI et 2 connecteurs USB aux ports HDMI et USB de l'ordinateur, puis connectez l'autre extrémité du connecteur USB Type-C au port HDMI de l'écran numérique à stylet.

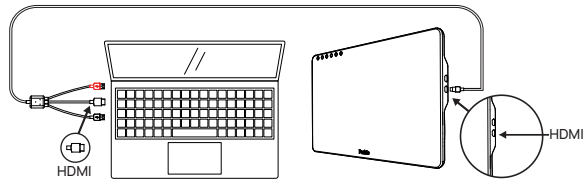

Remarque: Lorsque l'ordinateur ne peut pas fournir une alimentation suffisante à

l'écran numérique à stylet, une alimentation externe est requise. Vous pouvez utiliser la

rallonge d'alimentation pour connecter l'écran numérique à stylet à l'adaptateur secteur du téléphone portable afin de l'alimenter.

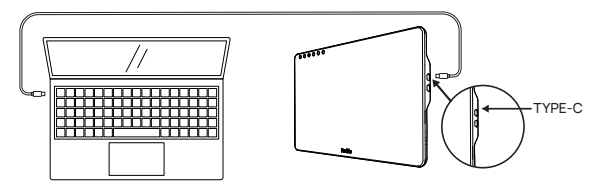

Méthode 2: Connexion à l'aide d'un câble de données USB-C multifonction, connectez les deux extrémités du connecteur Type-C à l'ordinateur et à l'écran numérique à stylet. (Convient à certains ordinateurs dotés d'interfaces multifonction prenant en charge le protocole USB3.1 et supérieur)

### 2. Installation du pilote Windows

- (1) Téléchargement et installation du pilote: Téléchargez le dernier pilote sur le site officiel de Parblo (www.parblo.com), décompressez le package après le téléchargement, puis double-cliquez sur le fichier «.exe» pour terminer l'installation suivant les instructions.
- (2) Une fois le pilote installé, vous pouvez voir la petite icône du pilote dans la barre des tâches dans le coin inférieur droit du bureau de l'ordinateur. Si vous ne voyez pas cette icône, veuillez réinstaller le pilote.
- (3) Dans l'interface «Configuration d'affichage» de l'ordinateur, réglez «Modifier le texte, l'application et la taille des autres éléments» de l'écran à stylet sur «100%».
- (4) Dans l'interface «Paramètres d'affichage», «Paramètres multi-moniteurs» peut régler l'écran à stylet en «Mode copie» ou «Mode étendu».
- (5) S'il est réglé sur «Mode étendu», veuillez régler la résolution de l'écran à stylet sur «1920 \* 1080» et régler la zone de contrôle d'écriture manuscrite sur l'écran à stylet dans l'interface de configuration du pilote.

### 3. Installation du pilote Mac

- (1) Téléchargement et installation du pilote: Téléchargez le dernier pilote sur le site officiel de Parblo (www.parblo.com), décompressez le package après le téléchargement, puis double-cliquez sur le fichier «.pkg » pour terminer l'installation suivant les instructions.
- (2) Si votre système informatique est version 10.14 et supérieure, veuillez suivre les instructions d'utilisation pour les configurations de sécurité. Une fois terminé, le pilote peut être activé pour une utilisation normale (pour les versions inférieures à Mac OS 10.14, veuillez ignorer cette étape).

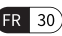

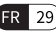

- (3) Une fois l'installation du pilote terminée, ouvrez le menu «Préférences Système - Affichage» de l'ordinateur et réglez la résolution de l'écran à stylet sur la valeur par défaut de 1920 \* 1080 dans la fenêtre d'affichage.
- (4) Dans la fenêtre «Disposition» sous la page «Préférences Système Affichage», vous pouvez sélectionner «Mode miroir» ou «Mode étendu», et vous pouvez l'ajuster en fonction de vos besoins.

# 5. SUPPORT CLIENT

- Visitez la page de support de Parblo support.parblo.com pour obtenir les derniers pilotes, manuels de l'utilisateur et FAQ.
- (2) Lorsque vous rencontrez des problèmes pendant l'utilisation de Coast16 Pro, vous pouvez trouver une solution dans la FAQ sur la page de support Parblo.
- (3) Vérifiez la mise à jour du pilote Coast16 Pro: support.parblo.com

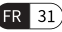